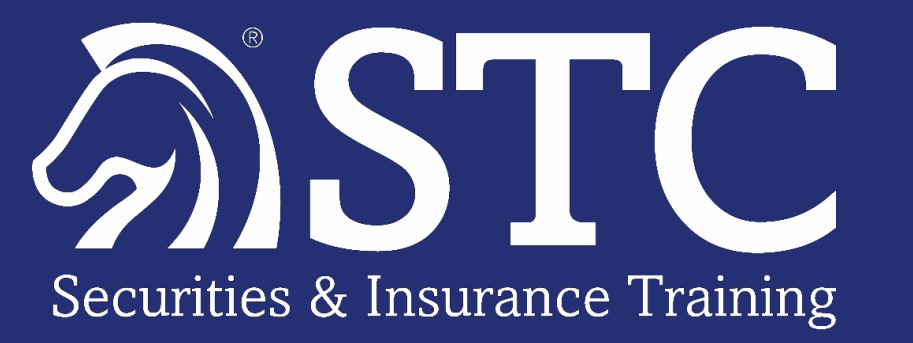

# **Securities Training Corporation**

### **Best Practices for the SIE Exam**

© 2022 Securities Training Corporation. All rights reserved.

### Securities Industry Essentials (SIE) Exam

#### **SIE Exam**

75 multiple-choice questions

+ 10 unscored questions (85 total)

1 hour and 45 minutes allotted

70% minimum required passing score

| Secti | # of Questions                                                                                          |                     |
|-------|----------------------------------------------------------------------------------------------------|---------------------|
| 1.    | Knowledge of Capital Markets<br>(Chapters 1, 2, 11, and 19)                                             | 12<br>(16% of exam) |
| 2.    | Understanding Products and their Risks<br>(Chapters 3, 4, 5, 7, 8, 9, 10, and 20)                       | 33<br>(44% of exam) |
| 3.    | Understanding Trading, Customer Accounts and Prohibited Activities (Chapters 6, 12, 13, 14, 15, and 16) | 23<br>(31% of exam) |
| 4.    | Overview of the Regulatory Framework<br>(Chapters 17 and 18)                                            | 7<br>(9% of exam)   |

### The STC Study Process

- **Step 1:** Watch On-Demand Video Lectures for Chapter 1
- **Step 2:** Read Chapter 1 of Online Study Manual
- **Step 3:** Review Online Flashcards for Chapter 1
- Step 4:Create Custom Exam for Chapter 1 (10 Questions)Repeat Steps 1 Through 4 for Each Chapter
- **Step 5:** Complete Progress Exams (per schedule)
- **Step 6:** Complete Final Exams

### Student Homeroom – Navigating to Study Tools

#### From **my.stcusa.com**, available learning tools are automatically assigned within your course

#### EXAM PREP Securities Industry Essentials (SIE) Exam SIE Securities Industry Essentials (SIE) Exam VIEW MY SCORES EXAM INFO CALENDARS & CRUNCH TIME FACTS Ξ Study Manual Securities Industry Essentials (SIE) Exam Study Manual Not Started VIEW On Demands SIE On-Demand Lecture-1st Edition (MP4) 4.76% VIEW Expires: 03-01-22 On Demands SIE Virtual Class Recording Not Started VIEW Expires: 03-31-22 Flashcards SIE Flashcards-1st Edition VIEW Not Started Expires: 03-31-22 **Progress Exams** iΞ SIE Progress and Greenlight Exams-1st Edition VIEW Not Started Expires: 09-04-21 Final Exams 影 VIEW SIE Final and Custom Exams-1st Edition 25% Expires: 03-01-22

### Step 1 – Watch On-Demand Video Lectures

| SIE On-Demand Lecture-1st Edition (MP4)                                   |                                                                  | H @ Documents E tail Instructor CLOSE                                         |
|---------------------------------------------------------------------------|------------------------------------------------------------------|-------------------------------------------------------------------------------|
| Select a Video                                                            |                                                                  |                                                                               |
|                                                                           | On Demand                                                        |                                                                               |
|                                                                           |                                                                  | () In Progress                                                                |
| By Chapter                                                                | Chapter 01: Overview of Market Participants and Market Structure | © Complete                                                                    |
| <ul> <li>Each video allows students to pause<br/>and/or rewind</li> </ul> | Chapter 02: Overview of Regulation                               | © In Program                                                                  |
| <ul> <li>Designed to provide a broad overview</li> </ul>                  | Chapter 03: Equity Securities                                    | () In Program<br>Use to take notes, answer questions and complete activities. |
| of the material                                                           | Chapter 04: An Introduction to Debt Instruments                  | *** Not State                                                                 |
| <ul> <li>Activities included in On-Demand</li> </ul>                      | Chapter 05: Types - Debt Instruments                             | Charter 01. Over invest Market Participants and Market Structure              |
| Video Lectures can be completed                                           | Chapter 06: Investment Returns                                   | Chapter 01: Overview of Market Participants and Market Structure              |
| found in the On-Demand Lecture                                            | Chapter 07: Packaged Products                                    | Securities<br>Training                                                        |
| Section – in the <b>Documents</b> Tab                                     | Chapter 08: Variable Contracts and Municipal Fund Securities     | Corporation                                                                   |
| (upper right corner)                                                      | Chapter 09: Alternative Investments                              |                                                                               |
| Why Watch the Video First?                                                | Chapter 10: Options                                              | Chapter 1                                                                     |
| <ul> <li>Watching will speed up your reading</li> </ul>                   | Chapter 11: Offerings                                            | Overview of Market Participants and                                           |
| <ul> <li>Students can learn the information<br/>contextually</li> </ul>   |                                                                  | Market Structure                                                              |
| <ul> <li>Many students are auditory/visual<br/>learners</li> </ul>        |                                                                  |                                                                               |
|                                                                           |                                                                  | ► 0.01/1:00:15                                                                |

### On-Demand Chapters – Run-Times

| SIE Exam |          |         |          |
|----------|----------|---------|----------|
| Chapter  | Run-Time | Chapter | Run-Time |
| Intro    | 16:47    | 11      | 1:43:56  |
| 1        | 54:47    | 12      | 52:03    |
| 2        | 49:39    | 13      | 49:03    |
| 3        | 1:00:48  | 14      | 1:17:38  |
| 4        | 1:30:56  | 15      | 58:27    |
| 5        | 1:35:27  | 16      | 1:18:17  |
| 6        | 1:00:16  | 17      | 37:18    |
| 7        | 1:41:06  | 18      | 42:40    |
| 8        | 57:10    | 19      | 47:14    |
| 9        | 43:23    | 20      | 41:17    |
| 10       | 1:47:35  |         |          |

### Step 2 – Read Virtual or Print Study Manual

#### Read for Content and Concept

 It's not necessary to read an entire chapter multiple times

Use the Create Custom Exams feature (by chapter) to gauge reading comprehension and retention

### Use the Calendar to monitor progress

- Contact your supervisor or STC if you're falling behind
- More extensive review of the material will come later in the study process

### Securities Industry Essentials (SIE)

General Knowledge Examination Study Manual – 1st Edition

The Final Exams are a *critical* part of your training. Logon to <u>MY.STCUSA.com</u> to access your Online Materials.

Visit **www.STCUSA.com** for more information, our Course Updates page and supplemental online products.

**DISCLAIMER** STC students are provided with both a print and online study manual. If discrepancies are discovered between these two manuals, please consider the online study manual to be the most current since it is updated in real-time.

STC Customer Service 800 782-1223 • info@stcusa.com

### CHAPTER 1

### Overview of Market Participation and Market Structure

Key Topics:

- Types of Issuers
- How Firms Function
- Types of Investors
- Primary vs. Secondary Markets
- Clearing and Settlement

### Step 3 – Review Online Flashcards

#### **Sort Flashcards by Chapter**

- Build custom deck after reading each chapter
- Flashcards are an easy way to memorize rote facts

#### Three Ways to Build Custom Deck

- 1. By Chapter
- 2. By Exam Breakdown
- 3. By Key Concepts

| <u>}</u>     | SIE Fla        | ashcards-1st Edition                             |                            |
|--------------|----------------|--------------------------------------------------|----------------------------|
| Build Cust   | om Flasł       | hcards Deck                                      |                            |
| Filter By:   | Chapters       | Exam Break Down Key Concepts                     | Select All                 |
| Chapte       | er 01: Overv   | view of Market Participants and Market Structure |                            |
| Chapte       | er 02: Overv   | view of Regulation                               |                            |
| Chapte       | er 04: Intro   | oduction to Debt Instruments                     |                            |
| Chapte       | er 05: Types   | s of Debt Instruments                            |                            |
| Chapte       | er 06: Inves   | stment Returns                                   |                            |
| Chapte       | er 07: Packa   | aged Products                                    |                            |
| Chapte       | er 08: Varia   | able Contracts and Municipal Fund Securities     |                            |
| Chapte       | er 09: Alteri  | rnative Investments                              |                            |
| Chapte       | er 10: Optio   | ons                                              |                            |
| Chapte       | er 11: Offerir | ings                                             | •                          |
| Cards Availa | ible: 0        | Number of Cards (max of 0 allowed): #Cards Build | I Deck Back To Exam Center |
|              |                |                                                  |                            |

### Step 4 – Custom Exams

After each chapter, create a 10-question custom exam

#### CUSTOM EXAMS ARE FOUND WITHIN THE FINAL EXAM SECTION OF THE STUDENT HOMEROOM

#### Log in to https://my.stcusa.com

- From the Dashboard, select *Final Exams*, then scroll down and select *Create a Custom Exam*
- Now, select the appropriate chapter number and, at the bottom of the screen, enter 10 in the *Number of Questions* box, and then select *Build Exam*
  - You can choose Show
     Explanations to have
     explanations appear after
     each question is answered

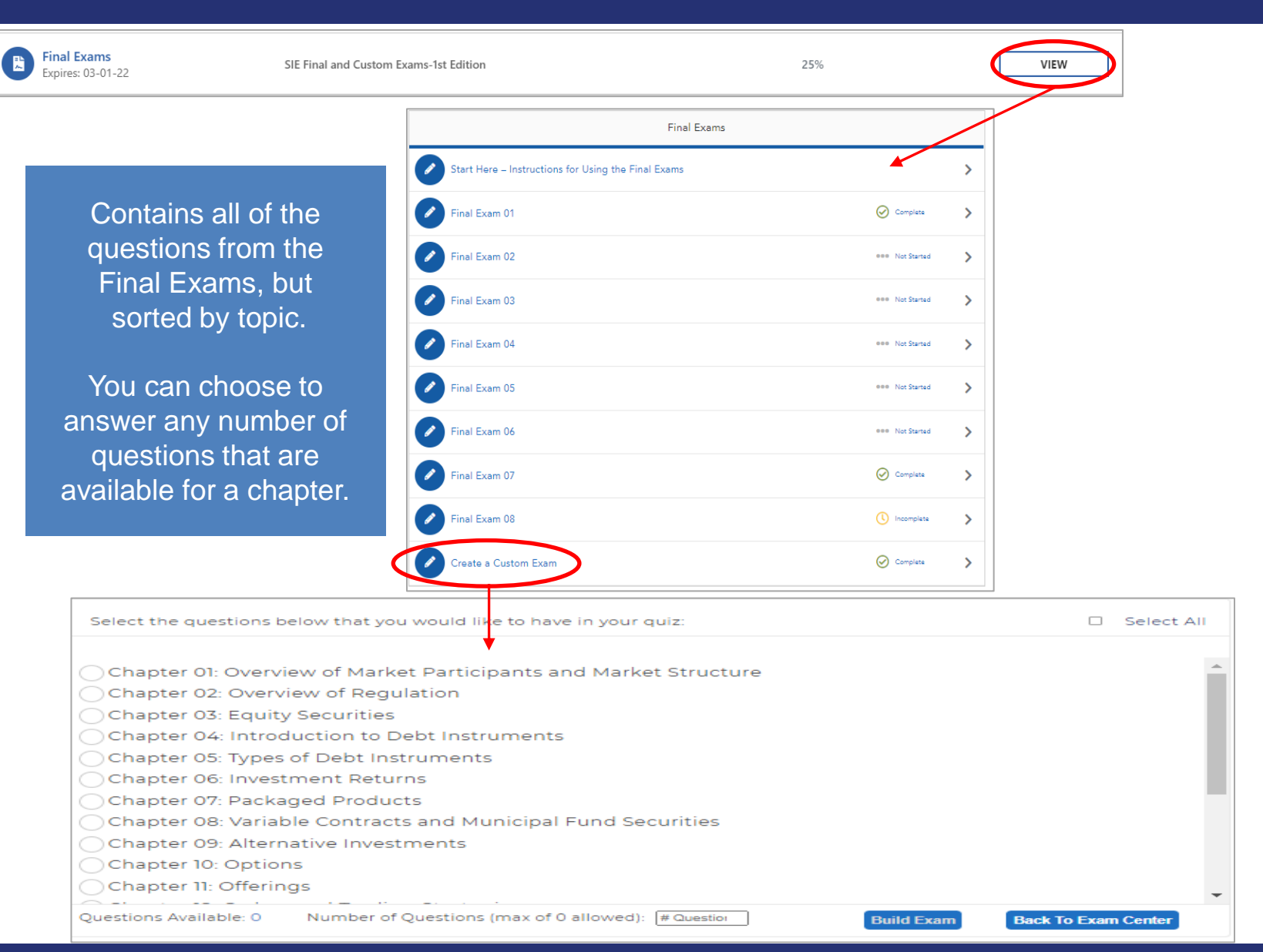

### Step 5 – Progress Exams

#### **A/B-Version Quizzes**

- Each quiz covers specific chapters
- Designed to test a student's understanding in a section before moving on
- Chapter remediation is provided
  - Exams can only be taken once!

### Two Cumulative Greenlight Exams (save these for the end)

- Greenlight 1 To be completed half way through the final exams
  - Must be taken as a timed exam
  - Answers and explanations are provided upon completion
- Greenlight 2 To be completed after all Final Exams
  - Must be taken as a timed exam
  - Answers and explanations are provided upon completion

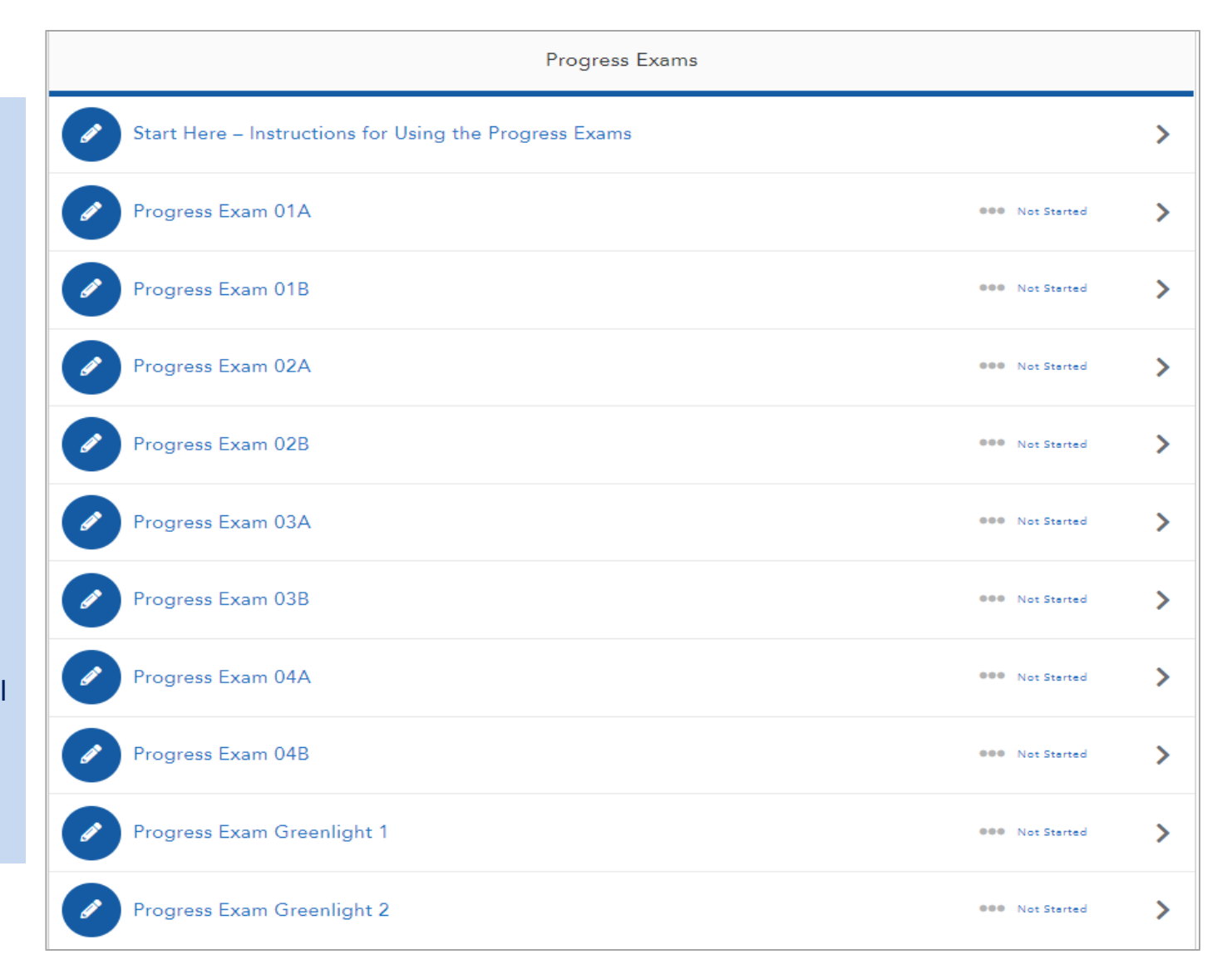

### Chapters Covered in Progress Exams

| SIE Exam      |                 |  |  |
|---------------|-----------------|--|--|
| Progress Exam | Covers Chapters |  |  |
| 1A and 1B     | 1 through 5     |  |  |
| 2A and 2B     | 6 through 10    |  |  |
| 3A and 3B     | 11 through 15   |  |  |
| 4A and 4B     | 16 through 20   |  |  |

### Step 6 – Complete Final Exams

#### **Final Examinations**

- Each final covers all of the chapters of the course
- Each final has different questions
- Final Exams should be taken after all of the Progress Exams have been completed
- Complete all of the Finals sequentially before retaking them
- Diagnostic review pinpoints areas for additional study
- Two methods of testing:
  - 1. Explanations ON
    - Read the question; select an answer
    - Receive immediate feedback and explanation of the correct answer
  - 2. Explanations **OFF** 
    - Take the entire exam; receive score at the end
    - No feedback on performance while testing

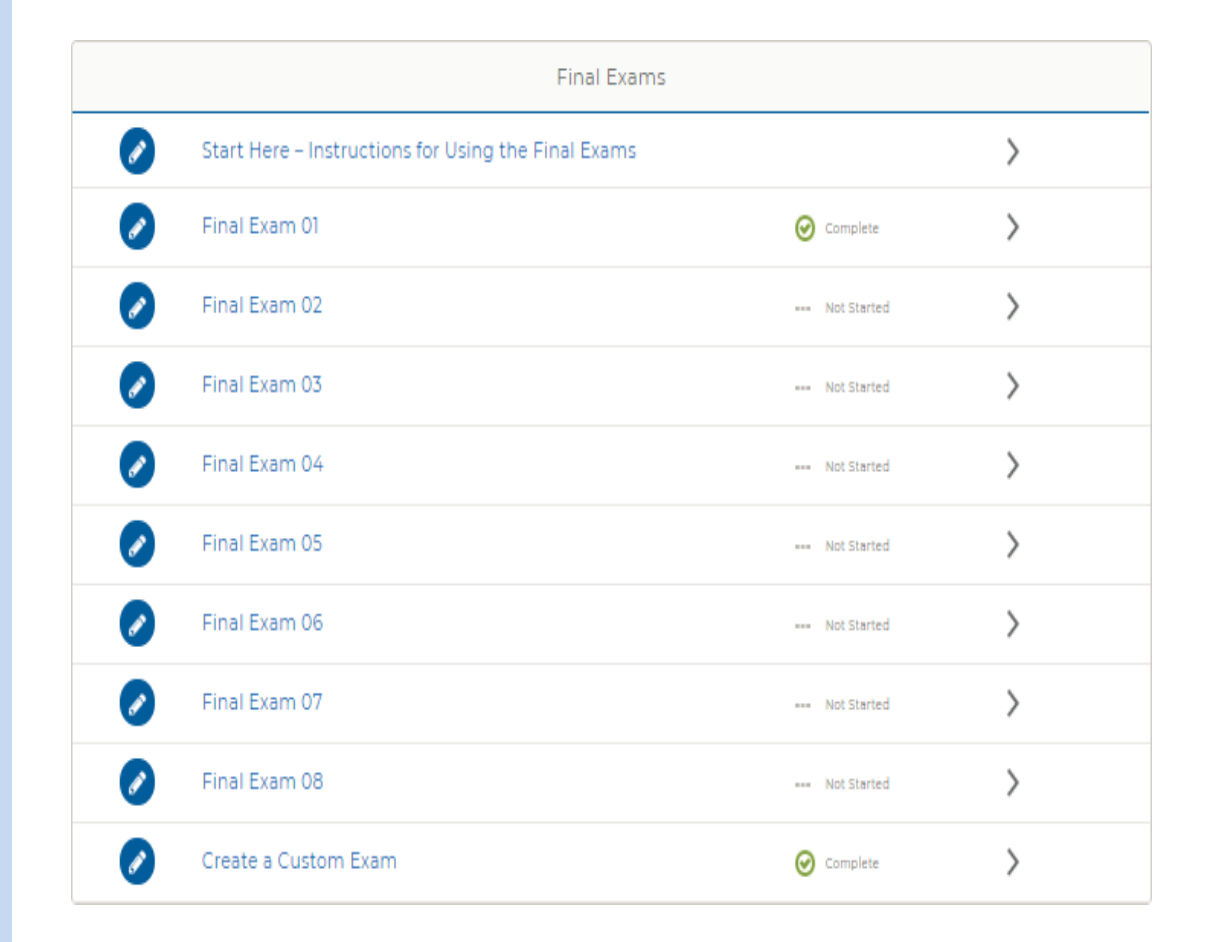

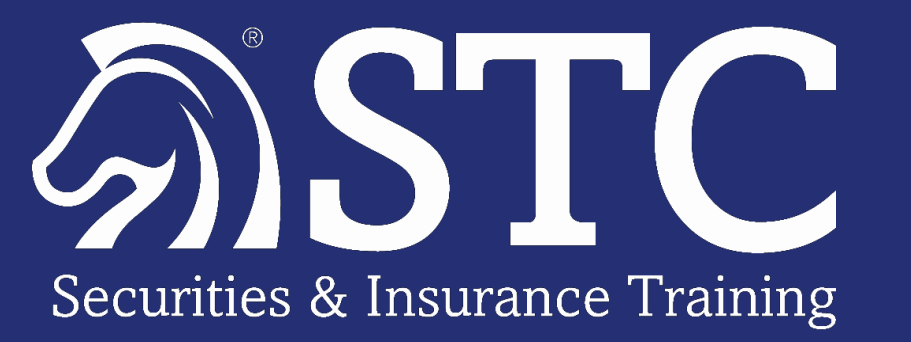

### **Additional Student Homeroom Tools**

STC Leading the Way

© 2022 Securities Training Corporation. All rights reserved.

### Student Homeroom – My Scores – Question Format

| SIE Final and Custom Exams-1st Edition Help Doo                                                                                                    | a ents Email Instructor ( |
|----------------------------------------------------------------------------------------------------|---------------------------|
| ams > Exam Center > Final Exam 01                                                                                                    | <b>1</b>                  |
| 2 of 85<br>Which of the following may NOT occur during the waiting period of the securities registration process?                                                                                                    | is<br>w                   |
| A The underwriter publishes a tombstone ad                                                                                                    |                           |
| 8 An underwriter sends a red herring to a potential customer                                                                                                    |                           |
| An RR accepts a cash deposit for the offering from an interested customer                                                                                                    |                           |
| D An RR discusses the offering with a customer over the phone                                                                                                    |                           |
|                                                                                                    |                           |
| INCORRECT ANSWER CHOSEN                                                                                                    |                           |
| During the waiting period (cooling-off-period), RRs may send customers the preliminary prospectus (red herring), discuss the issue with them, and accept (nonbinding) indications of interest. However, no part of the purchase price can be accepted until on or after the effective date. |                           |

#### Exam Question Sample

- Each question is presented individually with multiple choice answers; similar to the actual FINRA/NASAA/MSRB exams
- Students can "Mark for Review" any question and go back and review it once the exam is complete
- Students can email instructors for help right from their homeroom. Please include QID in email (e.g., 1809065).
- When contacting the FREE STC Instructor Hotline (1-800-782-3926) for additional assistance on a question, again reference the QID.
- Instructor Hotline is open from 9:00 am to 5:00 pm EST (M-F)

### Student Homeroom – My Scores – Targeted Study

Students can utilize the "My Scores" tool to review their progress.

Provides the ability to drill down on results by chapter to identify opportunities for improvement through targeted study

**Topic Breakdown Final Exams** Custom Exams Progress Exams The Topic Breakdown tracks your results on the Final Exams. You will not not see any results until you take one of the Final Exams. Chapter Title Questions Questions Questions Average Available Attempted Correct Score Chapter 01: Overview of Market Participants and 22 88% 22 21 Market Structure Chapter 02: Overview of 16 16 14 74% Regulation Chapter 03: Equity 26 26 27 93% Securities Chapter 04: Introduction to 20 20 21 95% Debt Instruments Chapter 04: Chapter 08: Variable Introduction to Debt Exam Average Contracts and 44% Instruments Municipal Fund... Score Chapter 03: Equity STRONGEST Chapter 16: Prohibited Securities WEAKEST Activities Question Bank Chapter 06: You have completed Chapter 15: 100% Investment Returns 100% of your question Compliance Considerations bank

### Student Homeroom – My Scores – Targeted Study

Students utilize the *Final Exam* tab to track their scores and measure their understanding of the entire course.

They can click on a specific exam to view detailed results, including missed questions.

| Final Exam 05 🔊           | 11/13/2018<br>09:58 AM | 11/13/2018<br>10:03 AM | 0.08 hours | 34% |  |  |
|---------------------------|------------------------|------------------------|------------|-----|--|--|
| Final Exam 06 👀           | 07/02/2018<br>03:07 PM | 07/02/2018<br>04:11 PM | 1.08 hours | 86% |  |  |
| Final Exam 07 🕥           | 07/03/2018<br>10:22 AM | 07/03/2018<br>12:16 PM | 1.90 hours | 84% |  |  |
| Final Exam 08 🔊           | 07/03/2018<br>12:59 PM | 07/03/2018<br>02:21 PM | 1.37 hours | 85% |  |  |
| 4                         |                        |                        |            | •   |  |  |
| Exam Details              |                        |                        |            |     |  |  |
| Average of First Attempts |                        | Total Time Spent       |            |     |  |  |
| 85%                       | 14.18 hours            |                        |            |     |  |  |

### Targeted Study – Crunch Time Facts

The Crunch Time Facts represent a detailed summary of the "must-know" facts and are broken down by the chapters in STC's Study Manual.

This digital "cheat sheet" is perfect as a final review in the days leading up to the regulatory exam.

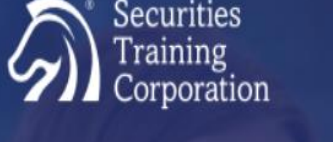

Crunch Time Facts | Trending Topics Securities Industry Essentials (SIE)

#### SECURITIES TRAINING CORPORATION SECURITIES INDUSTRY ESSENTIALS (SIE) EXAM TRENDING TOPICS | CRUNCH TIME FACTS | KEY FORMULAS

The Crunch Time Facts are a collection of statements that we believe are valuable as you engage in the final preparation to sit for your examination. These facts are not designed to raise questions; instead, they are to be part of your final review and used with any notes that you created during your studies.

#### CHAPTER 1 OVERVIEW OF MARKET PARTICIPANTS AND MARKET STRUCTURE

- · Investment bankers assist businesses that seek to raise capital through the issuance of securities.
- The research department of a broker-dealer studies both the markets and individual issuers in order to issue
  recommendations.
- The trading department of a broker-dealer must be segregated from its investment banking department by information barriers.
- Buying a stock on one exchange and simultaneously selling it on another exchange is referred to as arbitrage.
- The reason for the creation of the DTC was to provide a book-entry system to handle the increase in volume of securities transactions.
- The quoted price of a non-listed stock can be found on the OTCBB or OTC Pink Marketplace.
- Broker-dealers that receive a commission are acting in an agency capacity.
- A firm that charges a markup on a stock transaction is acting in a dealer (principal) capacity.
- A broker-dealer sells a security to an investor at the ask price.
- A broker-dealer buys a security from an investor at the bid price.
- A market maker's quote is 7.10 7.15, 20 x 10. This quote indicates the firm's willingness to buy 2,000 shares at 7.10 and sell 1,000 shares at 7.15 (20 x 10 represents the number of 100-share round lots).
- A market maker is a member of a stock exchange (or a broker-dealer) that's responsible for providing liquidity by consistently buying and selling securities at its quoted prices.
- A married couple who has earned \$300,000 of income in each of the last two years and reasonably expect this level to continue is considered an accredited investor.

#### CHAPTER 2 OVERVIEW OF REGULATION

- The North American Securities Administrators Association (NASAA) is an organization that consists of state regulators and is responsible for updating the states' securities laws (Blue Sky Laws).
- The Uniform Securities Act is the state model law that is sometimes referred to as "Blue Sky Laws."
- The reason that the Investment Company Act of 1940 requires mutual funds to have a significant percentage
  of its directors be disinterested is to protect shareholders against management impropriety.
- The purpose of information barriers is to limit the spread of non-public information within a broker-dealer.
- In arbitration proceedings involving customers, the arbitration panel can consist of both industry and nonindustry arbitrators. (However, industry arbitration proceedings will utilize industry arbitrators only.)
- The SIPC protects the customers of a broker-dealer that is defunct (bankrupt).
- An SRO has the power to suspend an RR's registration after a hearing is held.

For more information Call 800 STC-1223 or visit www.STCUSA.com

@Securities Training Corporation. All Rights Reserved v10

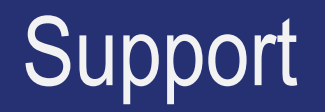

### **Technical Support**

800-STC-1223 Press 5

24/7

### **Instructor Support Email:**

instructors@stcusa.com

### **Instructor Hotline:**

Monday - Friday 9:00am – 5:00pm EST

800-782-3926

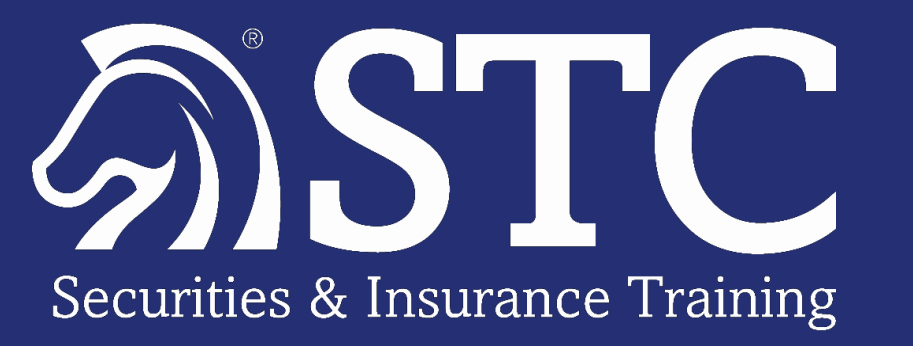

## Thank you,

# We look forward to working with you!